## How to Scan something

Note, this does not apply for slides or negatives. Ask Mr. Clancy if you are scanning one of these.

Plug in a flat bed scanner to wall power, and connect it to your computer via USB cable. Open the lid and place your object to scan face down nearest the corner with the red arrow.

Open "Image Capture" (If it is not in your dock you will find it in Finder-->Applications-->Image Capture)

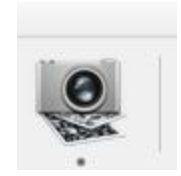

You will see a window like you see below:

| •               | Image Capture           |                      |                   |
|-----------------|-------------------------|----------------------|-------------------|
| EPSON tion V350 | evar                    | Scan Mode:           | Flatbed           |
| 4               | ing of<br>Colores and a | Kind:                | Color 📀           |
| HARED O         |                         | Colors:              | Millions          |
|                 |                         | Resolution:          | 300 🔽 dpi         |
|                 |                         |                      | 🗹 Use Custom Size |
|                 |                         | Size:                | 0 0 cm 0          |
|                 |                         | Rotation Angle:      | 0°                |
|                 |                         | Auto Selection:      | Off               |
|                 | · · · · ·               | Scan To:             | Pictures          |
|                 |                         | Name:                | Scan              |
|                 |                         | Format:              | JPEG              |
|                 |                         | Image Correction:    | None              |
|                 |                         | Unsharp Mask         | None              |
|                 |                         | Descreening          | None              |
|                 |                         | Backlight Correction | None              |
|                 |                         | Dust Removal         | None              |
|                 |                         | Hide Details         | Overview Scan     |

Set your resolution depending on your output. 100 dpi if you are only going to be viewing the image on a screen, 300 dpi if you will be printing it. If in doubt, just scan at 300dpi

Resolution: 300 V dpi

You will want to make sure that image detection is set to "Off"

Auto Selection: Off

I would suggest that you scan to your file in "Save Here" by selecting "Other" in the "Scan To" pull down.

Leave "Name" as "Scan", and I suggest scanning as a JPEG

| Scan To: | Pictures | 0 |
|----------|----------|---|
| Name:    | Scan     |   |
| Format:  | JPEG     | 0 |

Click and drag a marquee around the object you wish to scan and click "Scan"

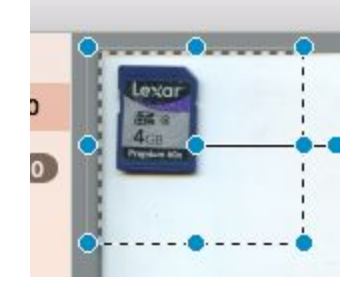